## iCAN5 遠距教學平台-轉信設定

1. 進入 iCAN5 遠距教學平台後選擇您要進入的課程

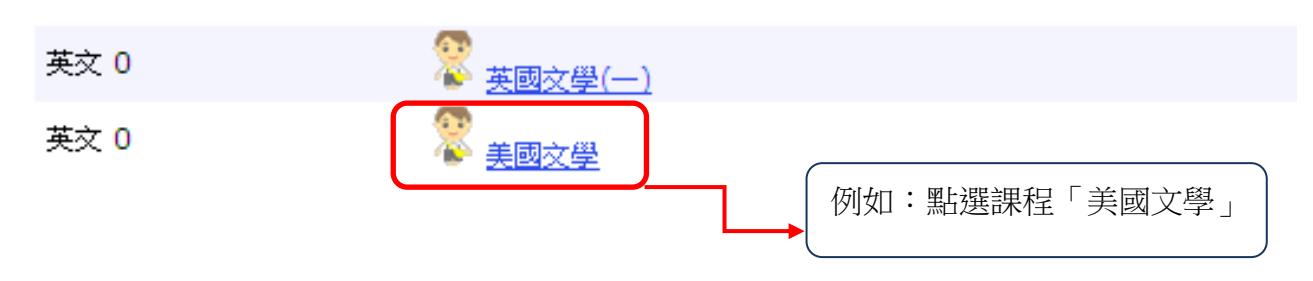

2. 進入課程頁面=>點選左方「課程功能」中設定旁的 已全開=>進入「轉信設定」

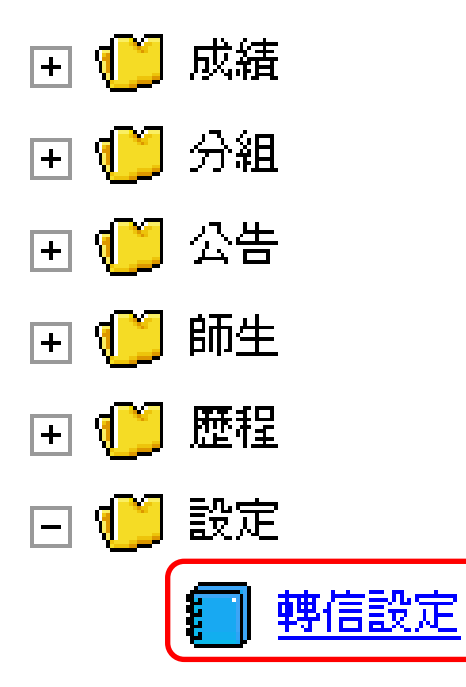

3. 請在「是否要收到討論區轉信」勾選「是」或「否」,勾選完畢後,請按「儲存設定」。

| <b>美國文學 0 ▼ &gt; 設定 ▼ &gt; 轉信設定 ▼</b>   轉信設定 |       |
|----------------------------------------------|-------|
| 是否要收到討論區轉信                                   | ●是 ○否 |
|                                              | 儲存設定  |
| 若選擇「否」表示不願意收到轉信,將不會收到任何討論區主題或回覆的 E-Mail 通知。  |       |
| 若選擇「是」則表示願意收到討論區主題或回覆的 E-Mail 通知。            |       |
|                                              |       |